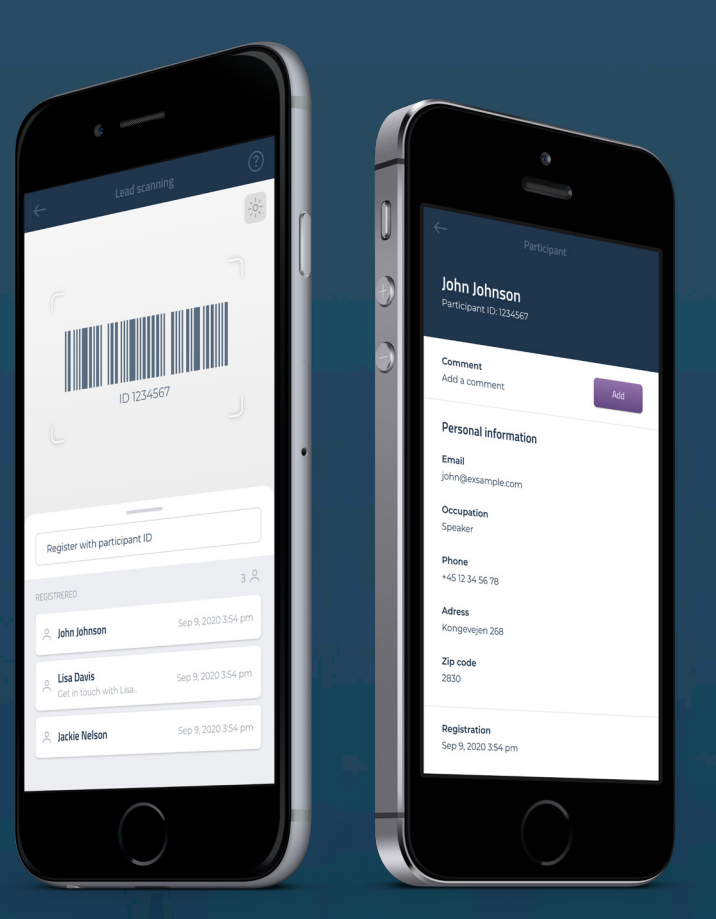

# Collect potential leads at the event

CM Exhibition is designed to be an efficient tool for events managed with Conference Manager. A quick scan allows you to collect potential customer and network relations at the event.

Conference Manager

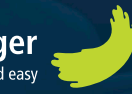

# User log in

Download the app on your smartphone or tablet and sign in with your personal mobile key, which you have received by email.

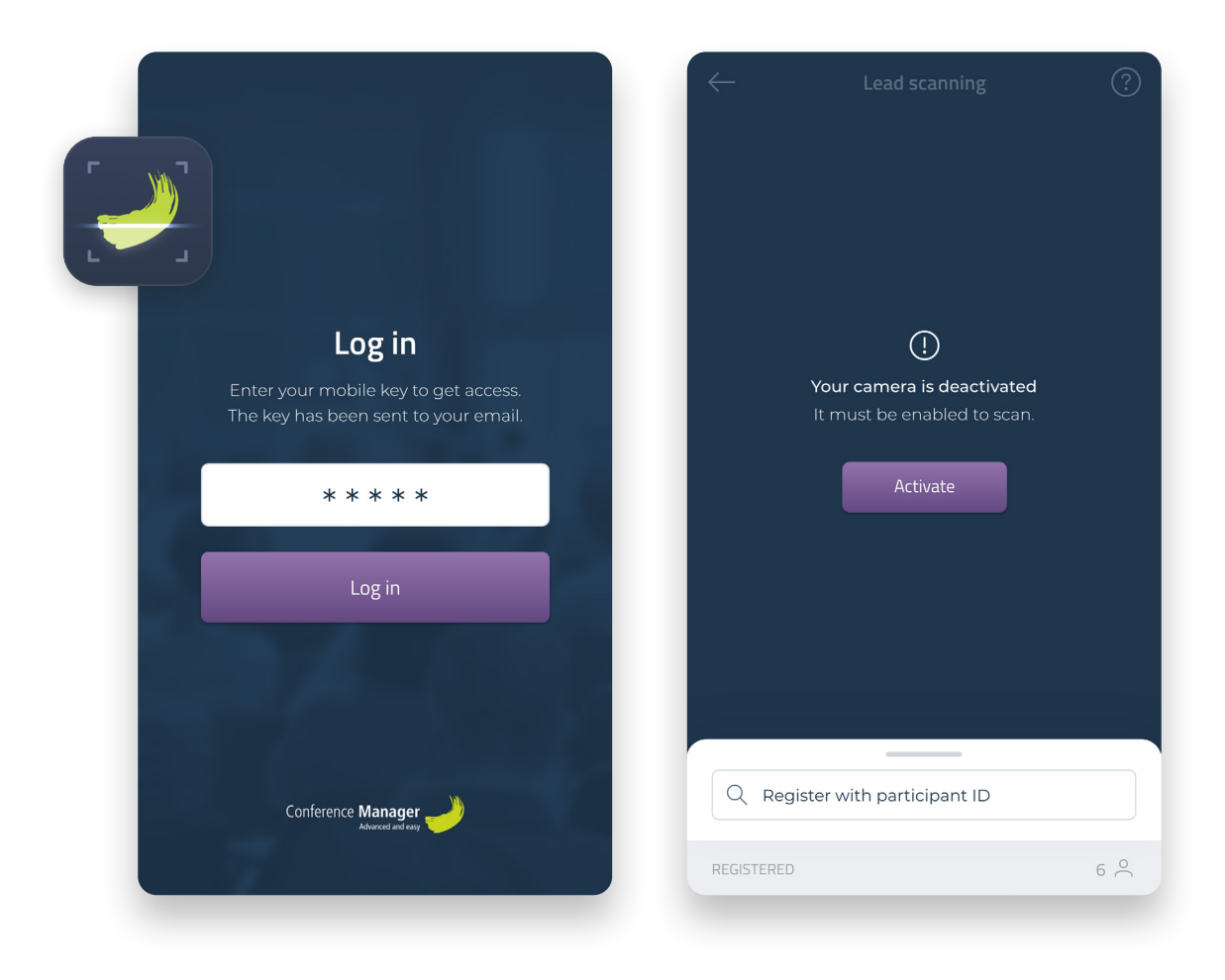

## Enter key

You'll find the key in the email sent by the event organizer.

### Allow the camera function

You have to allow the app to use your phone camera to scan.

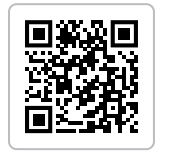

Get the app free for iOS and Android

App Store Google Play

# Lead scanning

The app collects relevant information about your leads and keeps track of all your registrations, to which you easily can add comments.

| 0                                      |                     |
|----------------------------------------|---------------------|
| $\leftarrow$ Lead sca                  | inning (?)          |
|                                        |                     |
| ſ                                      |                     |
| ID 1234                                | 4567                |
| _                                      |                     |
| Q Register with particip               | pant ID             |
| REGISTERED                             | 3 🔿                 |
| ohn Johnson                            | Sep 9, 2020 3:54 pm |
| O Lisa Davis<br>Oct in touch with Lisa | Sep 9, 2020 3:54 pm |
| 🖄 Jackie Nelson                        | Sep 9, 2020 3:54 pm |
|                                        |                     |
|                                        |                     |

# Registration by Participant ID

If the scanning should fail you can alternatively use the entry field to manually register the participant using the participants ID found on the ticket.

#### Scan area

Place the ticket or name badge within the scan area where the barcode can be registered.

# Registration list

The flexible list can be dragged up to expand the list, or down to minimize it for a larger scan area.

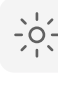

Activate the camera light to enhance the scan process in dark environments.

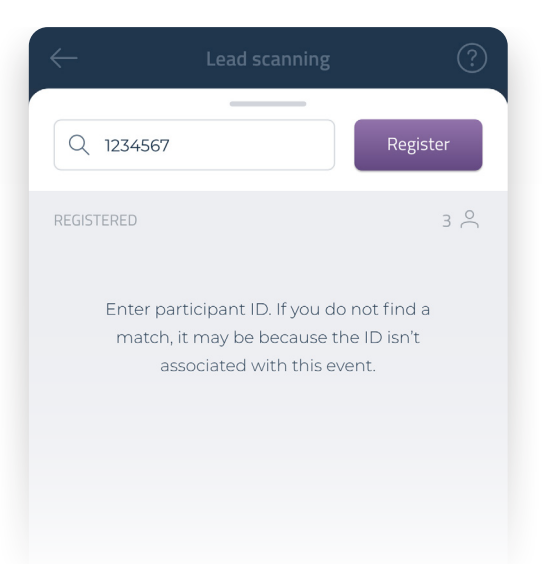

# Add comments to your lead

You can easily add comments to each of your leads, which may be important to establish further contact.

| – Lead scanr                             | ning (?            |  |
|------------------------------------------|--------------------|--|
| Q Register with participant ID           |                    |  |
| EGISTERED                                | 8 0                |  |
| in John Johnson                          | 9. Sep. 2020 15:54 |  |
| O Lisa Davis<br>O Get in touch with Lisa | 9. Sep. 2020 15:53 |  |
| 🚊 Jackie Nelson                          | 9. Sep. 2020 15:54 |  |
| _ Jack Tucker                            | 9. Sep. 2020 15:54 |  |
| Andrew McDonald                          | 9. Sep. 2020 15:54 |  |
| _ Robert Daniels                         | 9. Sep. 2020 15:54 |  |
| <ul> <li>Jessica Turner</li> </ul>       | 9. Sep. 2020 15:54 |  |
| Ronal Daniels                            | 9. Sep. 2020 15:54 |  |
|                                          |                    |  |

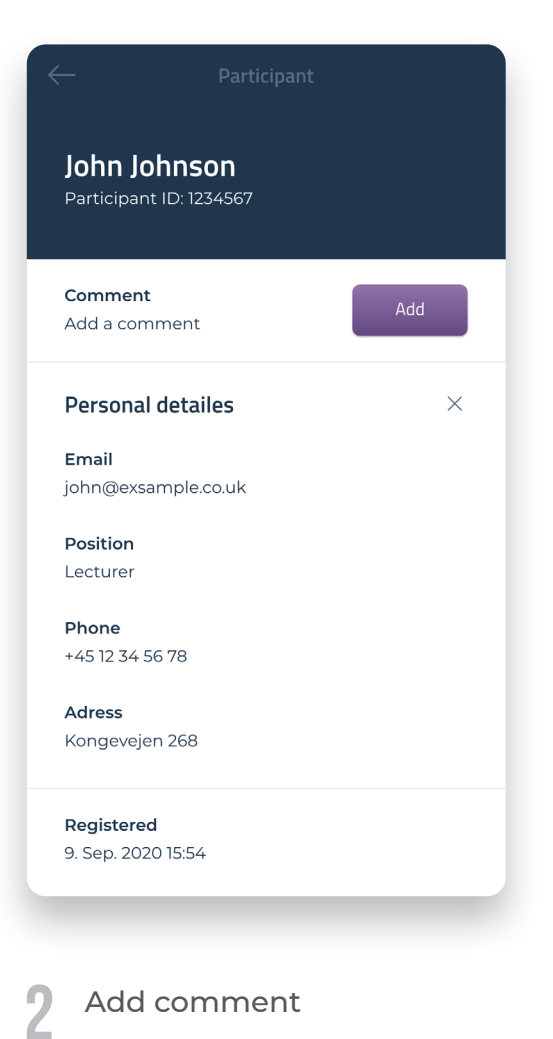

### Select lead

Find and select a lead you wish to add a comment.

### Add comment

Type in an appropriate comment or note.

Note: When the event is over, you can export your lead collection from the event-website.

# Download your lead collection

Sign in at the Event Website with your personal login and download your lead collection to an Excel document.

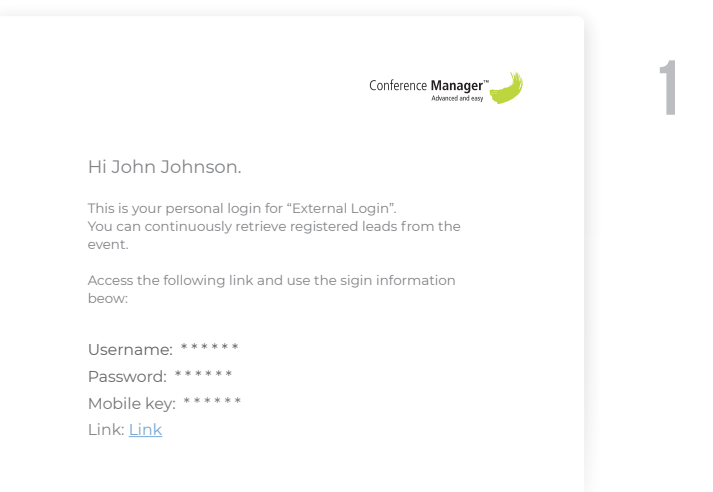

# Link in mail

Locate and click the link at the bottom of the email to access the event's website.

It is the same email in which you received login information for the app. Please contact the organizer of the event if you need assistance for this.

|                                                                      | Conference Manager  |  |
|----------------------------------------------------------------------|---------------------|--|
| The event Sign up Programme Participant list Downloads               |                     |  |
| External login                                                       |                     |  |
| 2 Username                                                           |                     |  |
| Have you forgotten your username or password? Contact your organiser | Log in              |  |
|                                                                      |                     |  |
| Kongevejen 268 2830 Virum Danmark                                    | Powered by Va.      |  |
| Contact organiser External login Privacy Policy Coolsie settings     | Conference Manager" |  |
|                                                                      |                     |  |
|                                                                      |                     |  |
|                                                                      |                     |  |
|                                                                      |                     |  |
|                                                                      |                     |  |
|                                                                      |                     |  |
|                                                                      |                     |  |

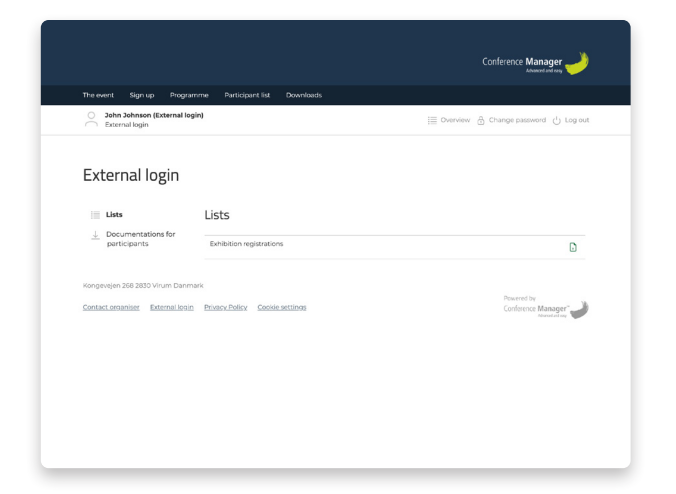

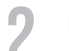

#### External login

Sign in with your username and password provided in the email.

At first login, you will be required to create a new password for security reasons.

# Go to Lists

Download the complete list by clicking the Excel-icon next to "Exhibition registrations".

This can be done during and after the event.